# Cisco ASR5x00 シリーズ MME で CSFB をアク ティベートする設定

## 内容

概要
前提条件
要件
使用するコンポーネント
背景説明
CSFBとは
設定
プリアクティベーションのヘルスチェック
プリアクティベーション手順
CSFBアクティベーション手順
アクティベーション後の手順
ロールバックプロセス
統計情報/ステータス
確認
トラブルシュート

## 概要

このドキュメントでは、Mobile Switching Center(MSC)/Visitor Location Registry(VLR)を使用して 加入者グループ(SG)インターフェイス上で音声およびショートメッセージングサービス(SMS)を 許可するために、Circuit Switch Fall Back(CSFB)アクティベーションに指定された変更をする方 法について説明します。SGインターフェイスは、ロケーション管理の調整を可能にし、回線交換 サービスに関連する特定のメッセージをEPSシステム上でリレーするために、Evolved Packet System(EPS)のモビリティ管理エンティティ(MME)とVLRの間にあります。

これは、Cisco Aggregated Service Router(ASR)5x00シリーズ(ASR5x00)に導入されたMMEに実装されます。

## 前提条件

#### 要件

イル、および追加のCLI出力があることを確認します。

#### 使用するコンポーネント

このドキュメントの内容は、特定のソフトウェアやハードウェアのバージョンに限定されるもの ではありません。

このドキュメントの情報は、特定のラボ環境にあるデバイスに基づいて作成されました。このド キュメントで使用するすべてのデバイスは、初期(デフォルト)設定の状態から起動しています 。対象のネットワークが実稼働中である場合には、どのようなコマンドについても、その潜在的 な影響について確実に理解しておく必要があります。

## 背景説明

#### CSFBとは

CSFBにより、3G/4G対応ユーザ機器(UE)を3Gネットワークにフォールバックして、回線スイッチ機能、SMS、音声コールをサポートできます。

#### 参考資料

- 第3世代パートナーシッププロジェクト(3GPP)技術仕様(TS)23.272:EPSの回路スイッチ (CS)フォールバック
- 3GPP TS 29.118:SGインターフェイス仕様

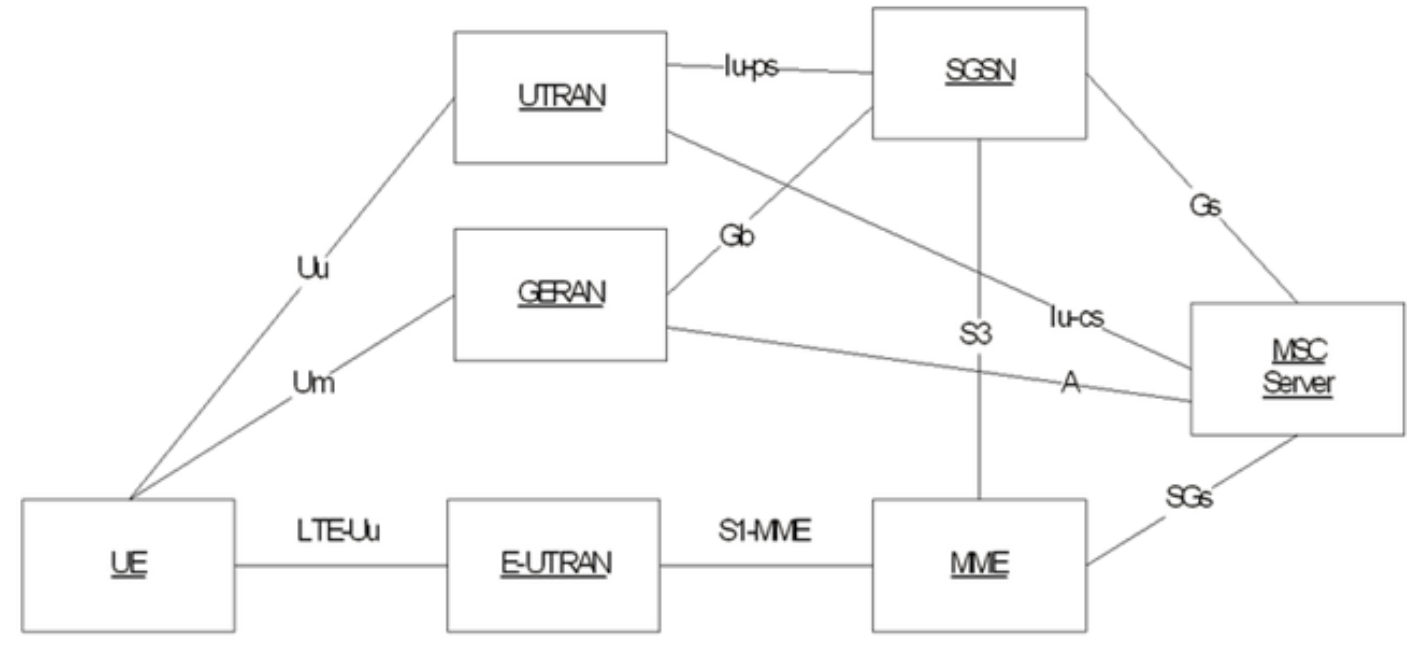

この図は、Steam Control Tranmission Protocol(SCTP)を使用して転送するSGに基づいています

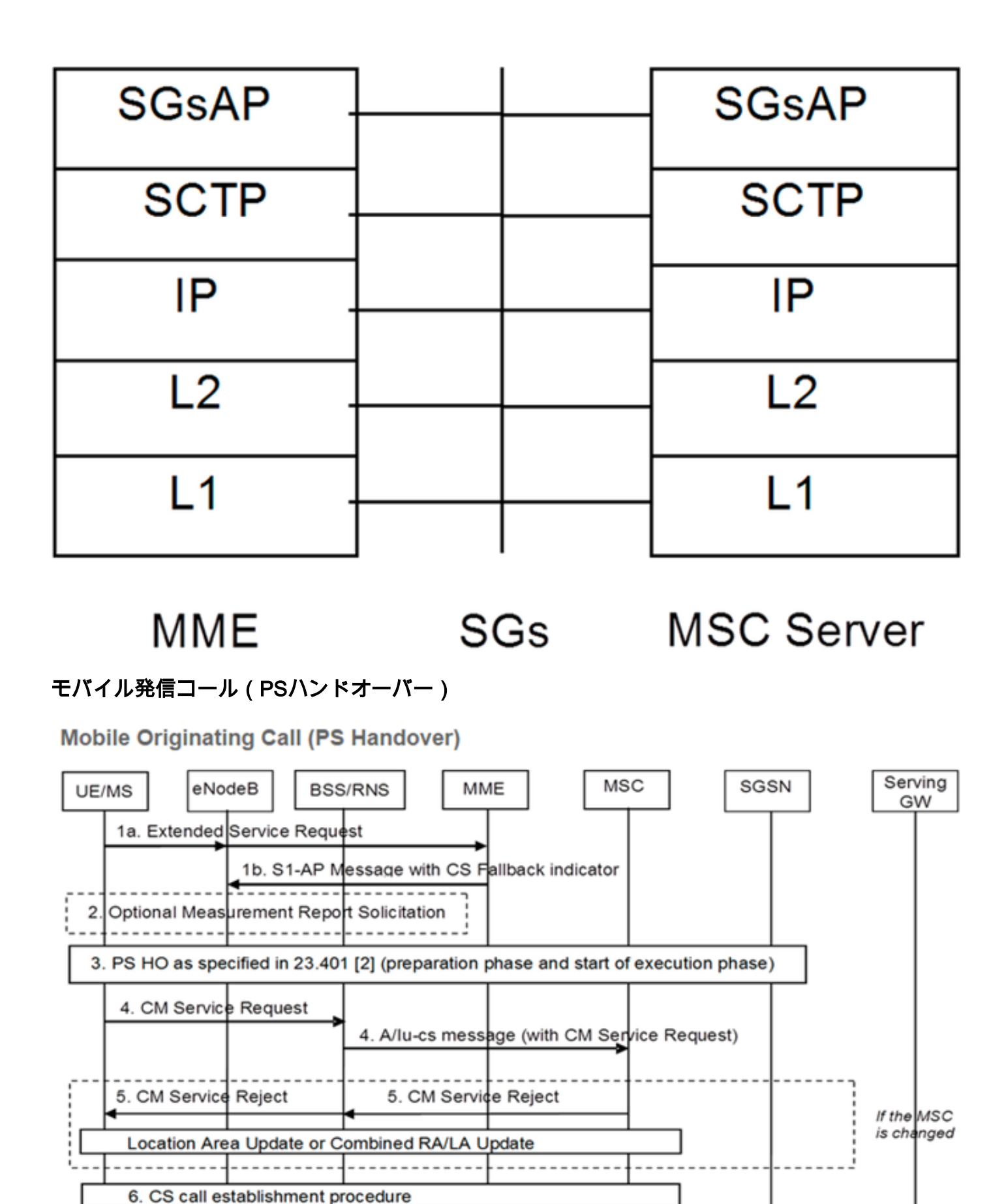

7. PS HO as specified in 23.401 [2] (continuation of execution phase)

モバイル発信(PS-時停止)

#### Mobile Originating Call (PS Suspension)

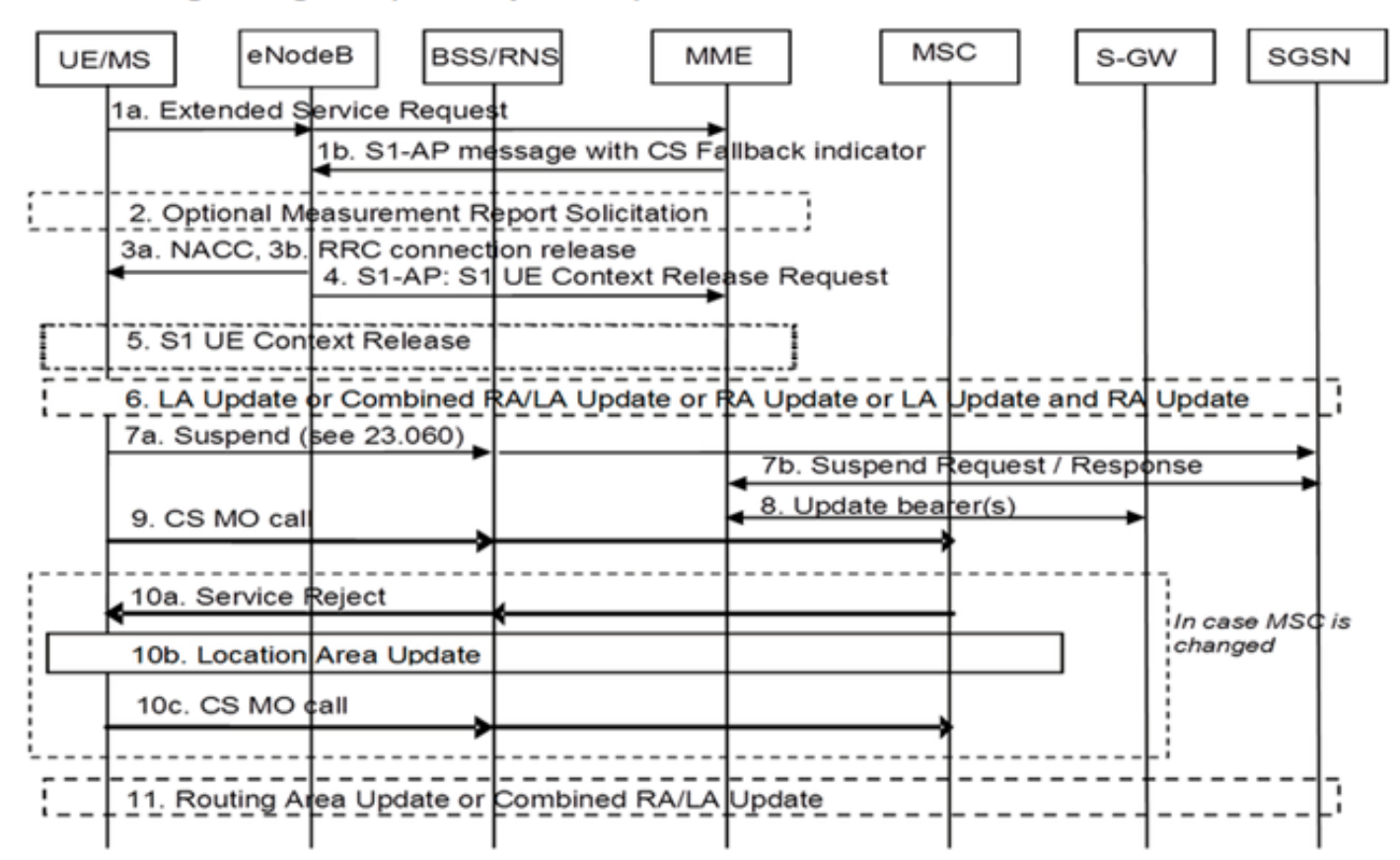

### モバイル終端コール(アイドルモード)

Mobile Terminating Call (Idle Mode)

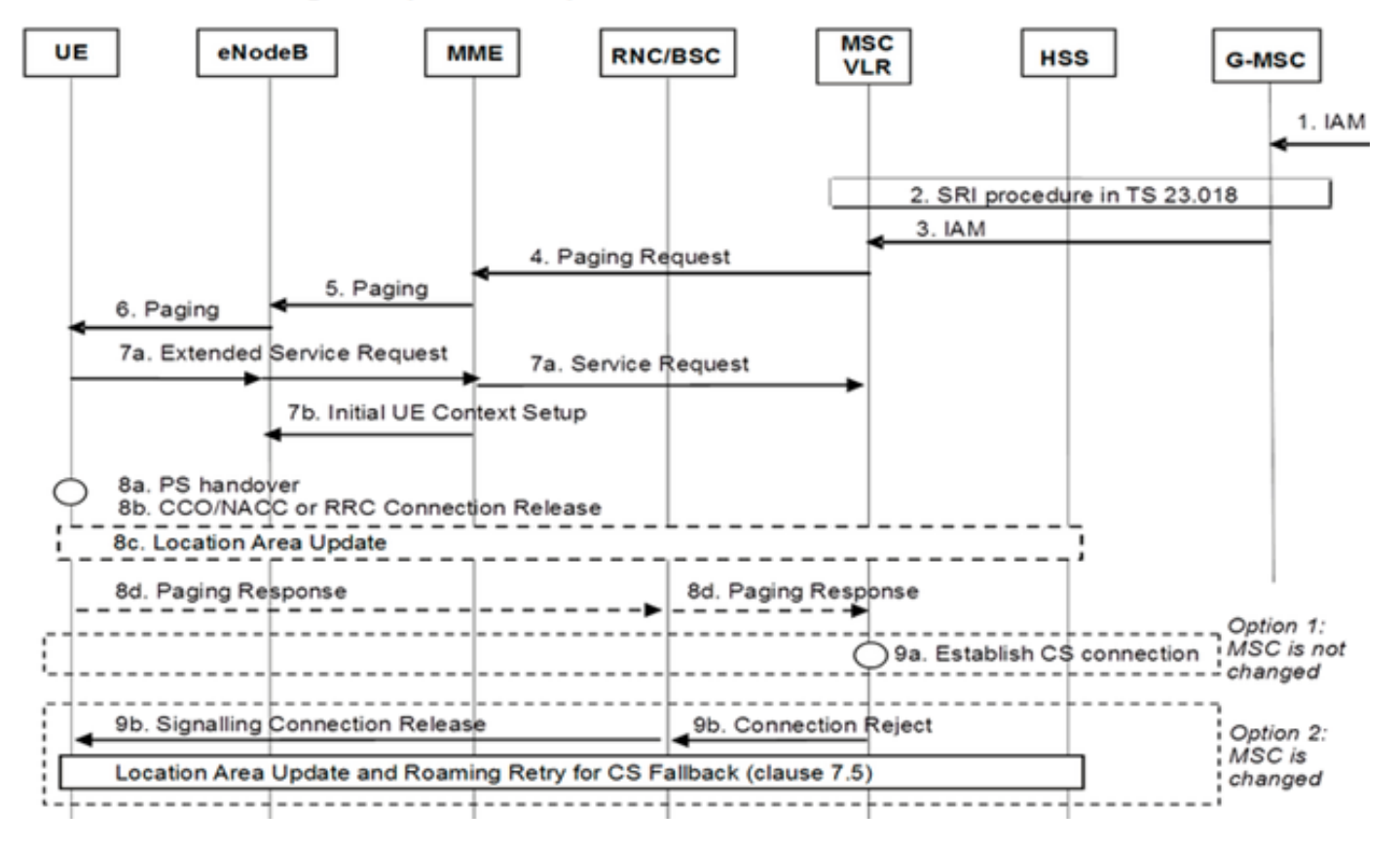

モバイル終端コール(PSハンドオーバー)

### Mobile Terminating Call (PS Handover)

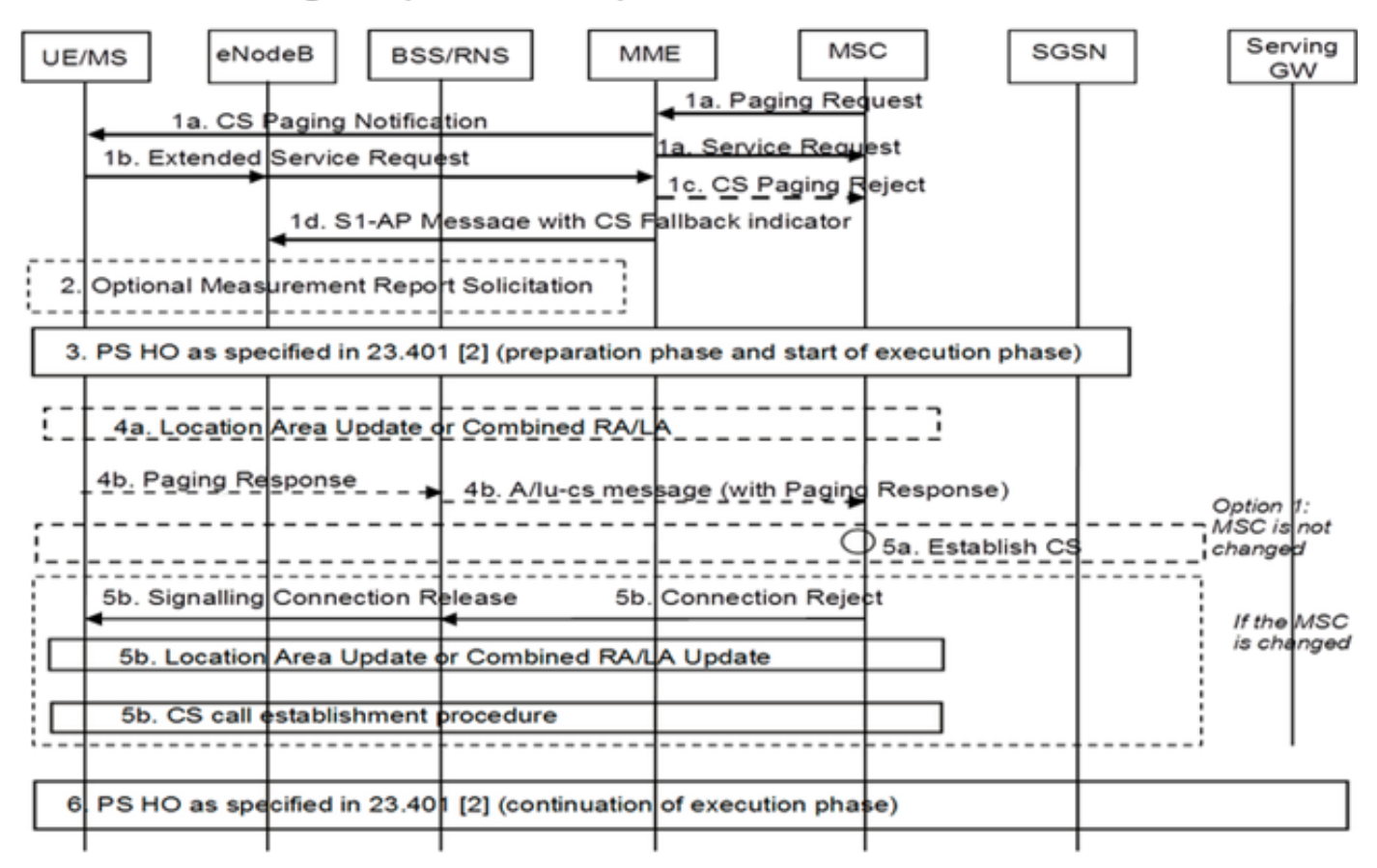

#### 3Gから4Gへの復帰

- UEが決定
- Packet Switch(PS)Hand-over(HO)が発生した場合、3G-to-4G HOの復元は正常です
- PS Suspensionが発生した場合、ネットワークは中断されたベアラを回復し、UEが応答する モバイルコール(PS再開)

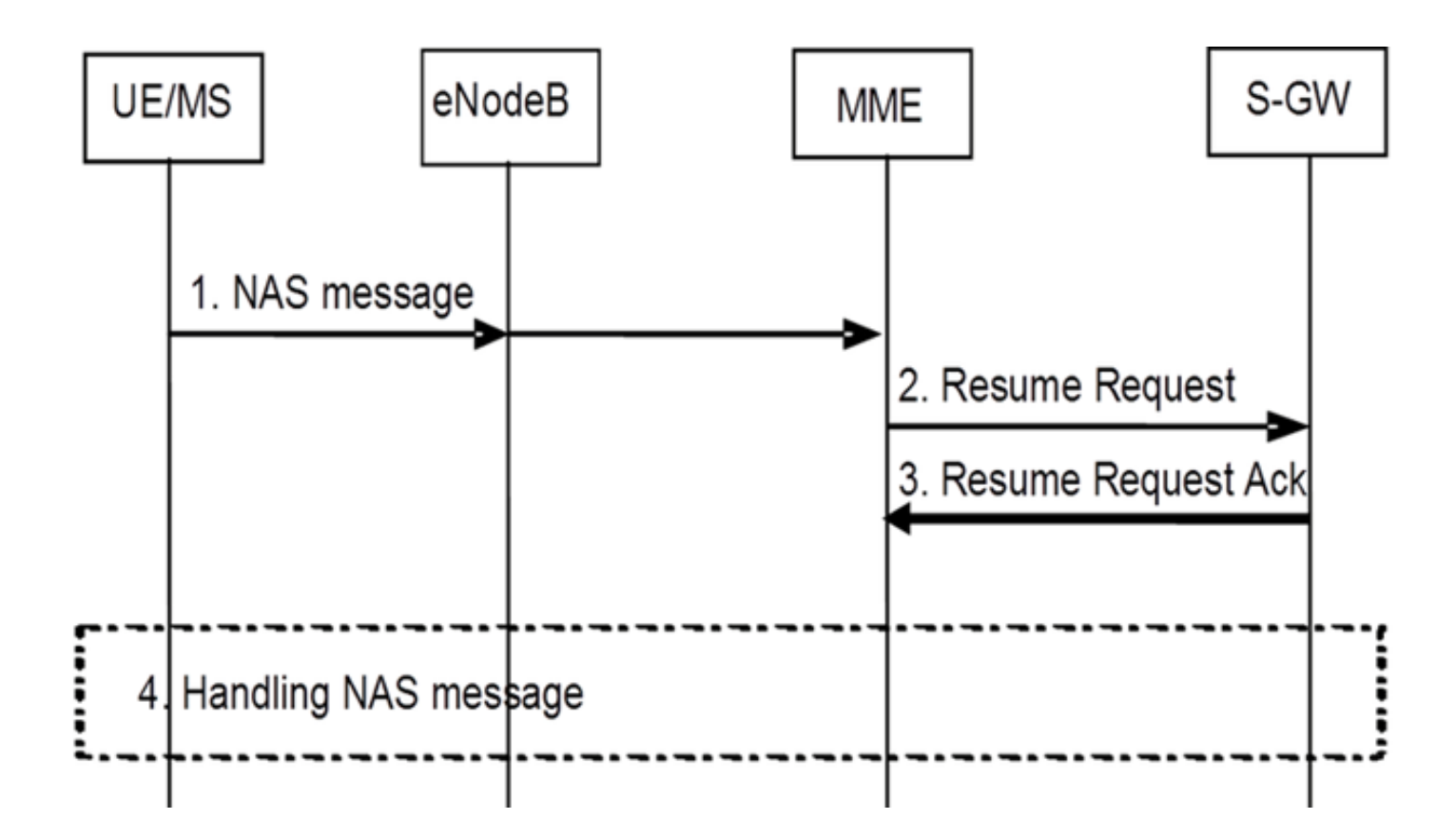

## 設定

**注**:このセクションで使用されるコマンドの詳細については、<u>Command Lookup Tool(登</u> <u>録ユーザ専用)を使用してください。</u>

## プリアクティベーションのヘルスチェック

次のコマンドの出力を収集します。

show configuration

show crash list

show alarm all

show snmp trap history

show configuration errors

show logs

show card table

show card hardware

show subscribers summary

show leds all

show port utilization table show linecard table show card mapping show session progress show threshold show ntp associations show cpu table show ntp status show system uptime show clock show license information show task resource show ip interface summary Repeat below steps over all context Context <context\_name> show ip interface summary show ip route show egtp-service all show egtpc statistics show session disconnect-reasons show mme-service all show mme-service enode-association all show hss-peer-service service all show diameter peers full show sgs-service all show sgs-service vlr-status full Logs checkpoint clear snmp trap history

プリアクティベーション手順

- 1. 現在の設定をバックアップ用のフラッシュドライブに保存します。
- 2. オペレータの名称に従って命名規則を使用します。
- [local] #save configuration /flash/Config\_Date\_before\_activity.cfg -r -no 3. show support detailsコマンドを入力して、シャーシの詳細を表示します。
- <sup>[local]</sup> #**show support details** 4. **show boot**コマンドを入力して、既存のブート順序を確認します。
  - [local] #show boot

boot system priority 7  $\setminus$ 

image /flash/production.37140.st40.bin \

config /flash/QGLC-final-25-08-11.cfg

boot system priority 8  $\setminus$ 

image /flash/production.37140.st40.bin \

config /flash/config\_g101.cfg

boot system priority 9  $\setminus$ 

image /flash/production.34838.st40.bin \

config /flash/config\_g101.cfg

boot system priority 10  $\setminus$ 

image /flash/st40.bin  $\setminus$ 

config /flash/system.cfg

5. show license informationコマンドを入力して、シャーシにインストールされているCSFBラ イセンスを確認します。

[local] #show license information

Key Information (installed key): Comment MME/SGSN 1 S0:50931561,51138669 Device 1 Model: "VICF4GB" Serial Number: "VICF4GB00000B7B" Device 2 Model: "VICF4GB" Serial Number: "VICF4GB00000C0D" Issued Monday November 28 12:05:59 EST 2014 Issued By Cisco Systems Key Number 48086 Enabled Features: Feature Applicable Part Numbers

\_\_\_\_\_ IPv4 Routing Protocols [ none ] IPv6 [ N/A / N/A ] Lawful Intercept [ ASR5K-00-CSXXLI ] RADIUS AAA Server Groups [ ASR5K-00-CSXXAAA ] SGSN Software License [ ASR5K-00-SN10SESS / ASR5K-00-SN01SESS ] MME license: [ ASR5K-00-ME01BASE / ASR5K-00-ME10LIC ] + Session Recovery [ ASR5K-00-PN01REC / ASR5K-00-HA01REC ASR5K-00-00000000 / ASR5K-00-GN01REC ASR5K-00-SN01REC / ASR5K-00-AN01REC ASR5K-00-IS10PXY / ASR5K-00-IS01PXY ASR5K-00-HWXXSREC / ASR5K-00-PW01REC ASR5K-05-PHXXSREC / ASR5K-00-SY01R-K9 ASR5K-00-IG01REC / ASR5K-00-PC10SR ASR5K-00-EG01SR / ASR5K-00-FY01SR ASR5K-00-CS01LASR / ASR5K-00-FY01USR ] + Enhanced Lawful Intercept [ ASR5K-00-CS01ELI / ASR5K-00-CS10ELI ] APN Aliasing [ ASR5K-00-SNXXALES ] Circuit Switched Fallback [ ASR5K-00-CS01CSFB ] Always On Licensing [ ASR5K-00-GNXXAOL ] Session Limits: Sessions Session Type -----610000 MME license CARD License Counts: [none] Status: Device 1 Matches card 8 flash Device 2 Matches card 9 flash License Status Good (Redundant)

#### CSFBアクティベーション手順

- 1. 指定されたIPアドレスでSGインターフェイスを設定します。
- 2. Stream Control Transmission Protocol(SCTP)ポート番号、トラッキングエリアコード (TAC)からロケーションエリアコード(LAC)へのマッピング、プールエリアなどを使用して SGサービスを設定します。
- インターフェイスIPアドレスをSGサービスにバインドし、SCTPテンプレートがあれば関連 付けます。

[local]#config

[local](config)#context mme

[mme](config-ctx)#interface sgs

[mme](config-if-eth)#ip address xxx.xxx.xxx 255.255.255.xxx

[mme](config-if-eth)#**exit** 

[mme](config-ctx)#**sgs-service sgs\_svc** 

[mme](config-sgs-service)#sctp port xxxx

[mme](config-sgs-service)#tac-to-lac-mapping any-tac map-to lac xxx

[mme](config-sgs-service)#vlr VLR1 ipv4 xxx.xxx.xxx ipv4-address xxx.xxx.xxx port xxx

[mme](config-sgs-service)#pool-area east\_nodes

[mme](config-sgs-pool-area)#lac xxx

[mme](config-sgs-pool-area)#hash-value non-configured-values use-vlr VLR1

[mme](config-sgs-pool-area)#exit

[mme](config-sgs-service)#bind ipv4 xxx.xxx.xxx.xxx

[mme](config-sgs-service)#associate sctp-param-template sgs\_svc

[mme](config-sgs-service)#exit

4. SGサービス名をMMEサービスに関連付けます。 [mme](config-ctx)#mme-service mme\_svc

[mme](config-mme-service)#associate sgs-service sgs\_svc context mme

[mme](config-mme -service)#end

5. SGインターフェイスの仮想LAN(VLAN)を設定し、それぞれのコンテキスト名にバインドします。

[local]#config

[local](config)#port ethernet 17/1

[local](config-port-17/1)#vlan 181

[local](config-port-17/1-vlan-181)#no shutdown

[local](config-port-17/1-vlan-181)#bind interface sgs mme

[local](config-port-17/1-vlan-181)#end

#### アクティベーション後の手順

- 1. 現在の設定をバックアップ用のフラッシュドライブに保存します。
- 2. オペレータの名称に従って命名規則を使用します。 [local] #save configuration /flash/Config\_Date\_After\_activity.cfg -r -no
- 3. show support detailsコマンドを入力して、シャーシの詳細を表示します。 [local] #show support details
- 4. アクティビティの統計情報をキャプチャするには、次のコマンドを入力します。 local]#show sgs-service all

[local]#show sgs-service vlr-status full

[local]#show sgs-service statistics all

[local]#show crash list

[local]#show alarm all

[local]#show snmp trap history

[local]#show configuration errors

5. ハードウェア統計情報をキャプチャするには、次のコマンドを入力します。 [local]#show task resource

[local]#show alarm outstanding

[local]#show cpu table

[local]#show port utilization table

[local]#show npu utilization table

[local]#show snmp trap

[local]#show card table all

6. サービスステータスをキャプチャするには、次のコマンドを入力します。 [local]#show mme-service all

[local]#show mme-service db record all

[local]#show mme-service enode-association all

[local]#show mme-service id summary

[local]#show mme-service session full

[local]#show session disconnect-reasons

[local]#show session progress

[local]#show mme-service statistics

[local]#show hss-peer-service service all

[local]#show subscriber mme-only summary

[local]#show subscriber mme-only data-rate

[local]#show hss-peer-service statistics all

[local]#show egtp-service all

[local]#show egtpc statistics

[local]#show diameter peers full

[local]#show sgs-service all

[local]#show sgs-service vlr-status full **注**:この出力は、Long Term Evolution(LTE)ネットワークを参照してキャプチャしたもので す。シャーシに他のサービスが含まれている場合は、関連する統計情報を含めます。

#### ロールバックプロセス

新しい設定または変更が正しく動作しない場合、または他の問題が発生した場合は、前の設定に 戻します。

設定されたコンテキストからSGインターフェイスとSGサービスを削除するには、次のコマンドを入力します。
 [local]#config

[local](config)#context mme

[mme](config-ctx)#no interface sgs

[mme](config-if-eth)#exit

[mme](config-ctx)#**no sgs-service sgs\_svc** 

2. MMEサービスからSGサービスの関連付けを削除するには、次のコマンドを入力します。 [mme](config-ctx)#mme-service mme\_svc

[mme](config-mme-service)#no associate sgs-service

[mme](config-mme -service)#end

- 3. SGインターフェイスに設定されたVLANを削除するには、次のコマンドを入力します。 [local]#config
  - [local](config)#port ethernet 17/1
  - [local](config-port-17/1)#no vlan 181

[local](config-port-17/1)#end

## 統計情報/ステータス

show sgs-service service-name <name>
show sgs-service statistics
show sgs-service vlr-status { full }
show mme-service session full

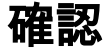

現在、この設定に使用できる確認手順はありません。

# トラブルシュート

現在、この設定に関する特定のトラブルシューティング情報はありません。